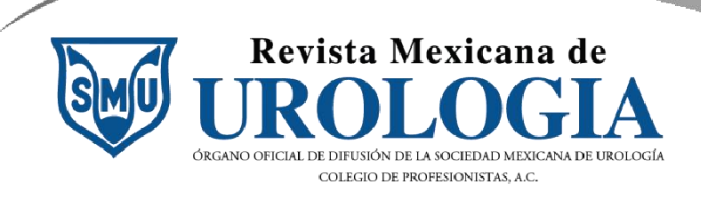

enero, 2024

# Tutorial para el envío de artículos

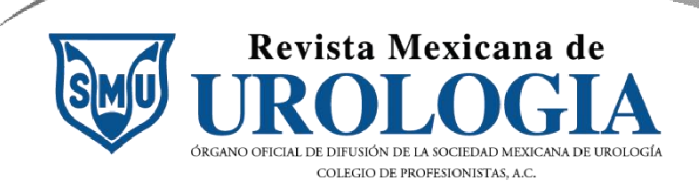

# Parte 1. Iniciar sesión

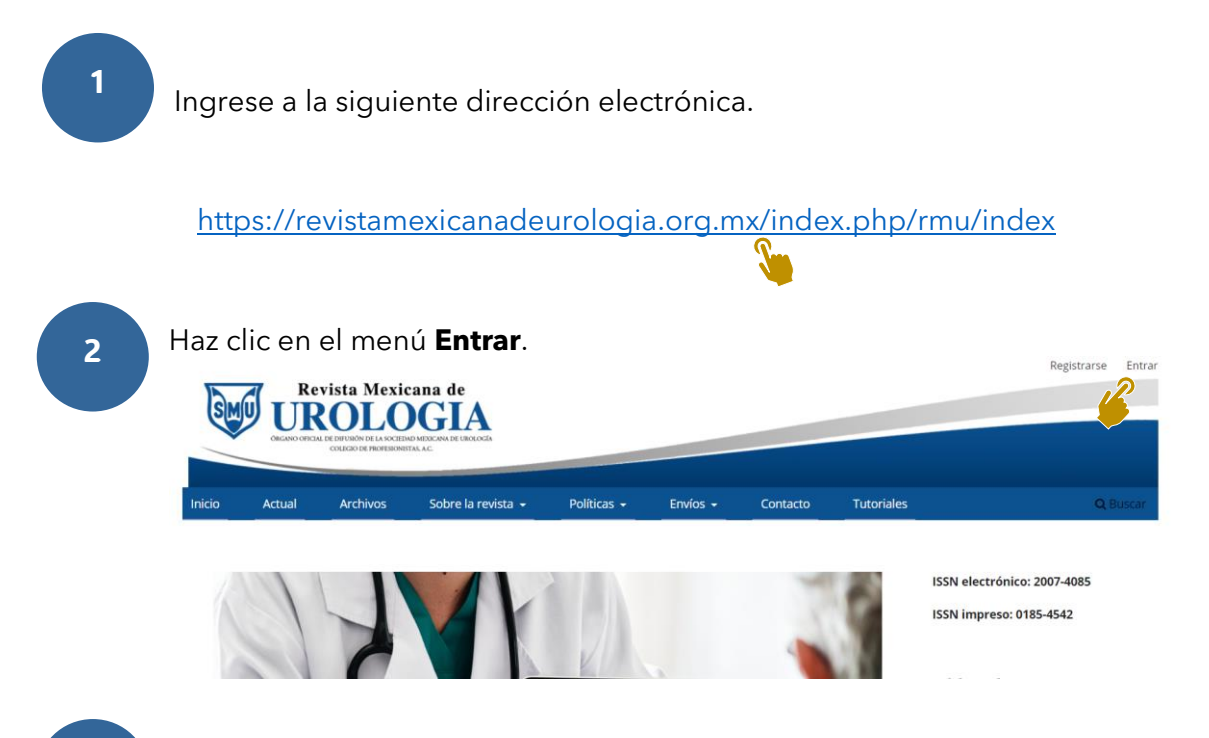

3

Escribe en la caja de texto tu **usuario** y **contraseña** y haz clic en el botón **Entrar**.

## Entrar

\* Campo obligatorio

Nombre de usuario/a o correo electrónico \* erikaautor

Mantenerme conectado

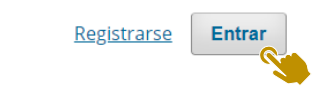

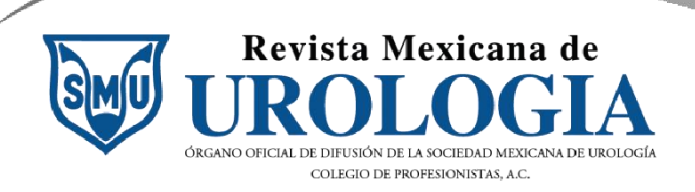

En la **esquina superior derecha se muestra tu nombre de usuario**, eso indica que has iniciado sesión dentro del sitio de la RMU.

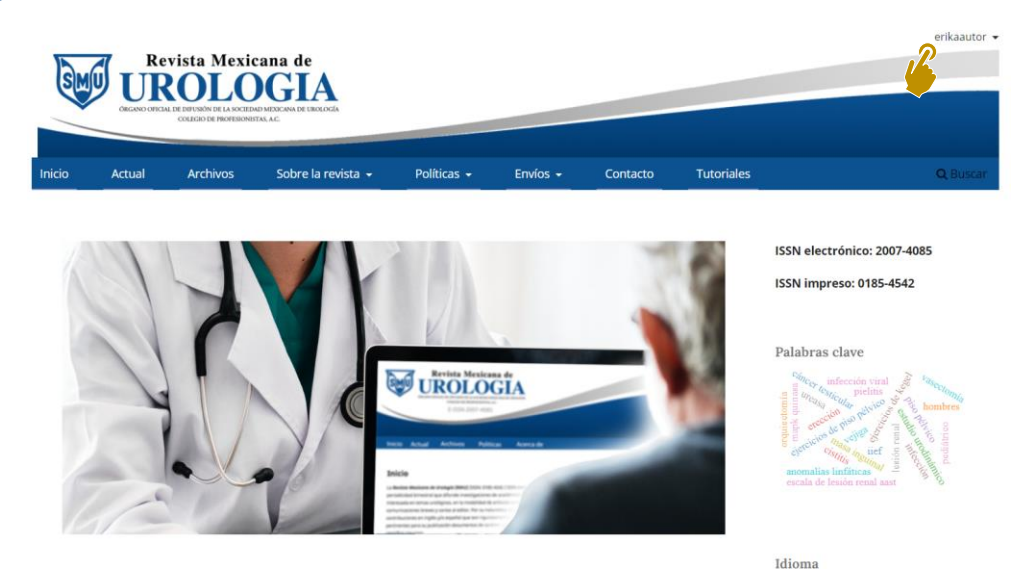

# Parte 2. Comenzar un envío

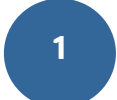

Coloca tu cursor sobre tu nombre de usuario o despliega la flecha negra y haz clic en la opción **Panel de control**.

|            | Panel de control |
|------------|------------------|
|            | Ver perfil       |
|            | Salir            |
|            |                  |
|            |                  |
| Tutoriales | O Buscar         |

2

Haz clic en la opción **Volver a Nuevo envío** que se encuentra en la esquina superior izquierda de tu pantalla.

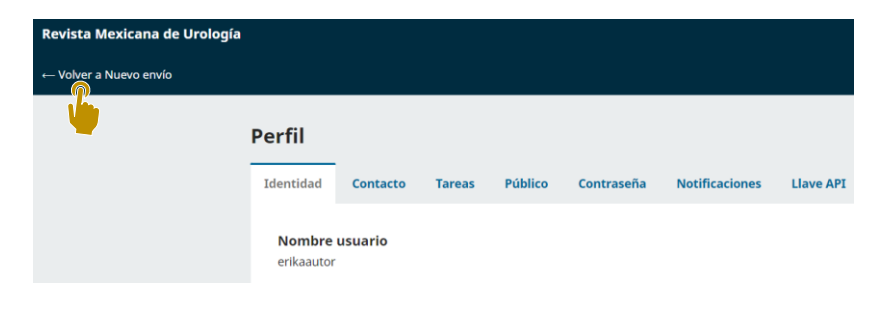

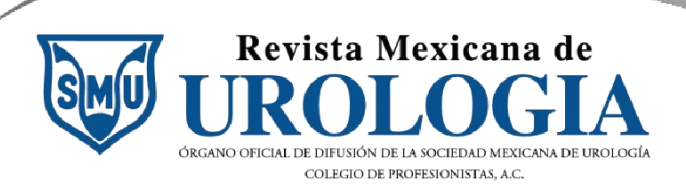

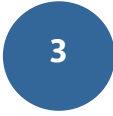

Lee con atención la información que aparece en **Hacer un envío**. En este punto, ya debes saber con exactitud lo que se pide en las **Políticas editoriales** de la RMU.

### Hacer un envío

#### Antes de empezar

Gracias por su envío a Revista Mexicana de Urología. Se le pedirá que cargue archivos, identifique coautores y proporcione información como el título y el resumen.

Lea nuestras <u>directrices de envío</u> si aún no lo ha hecho. Cuando rellene los formularios, proporcione todos los detalles posibles para ayudar a nuestros editores/as a evaluar su trabajo.

Una vez iniciado, podrá guardar el envío y recuperarlo más tarde, así como revisar y corregir cualquier información antes de remitirlo.

4

Selecciona el idioma original de tu envío. Haz clic en el círculo.

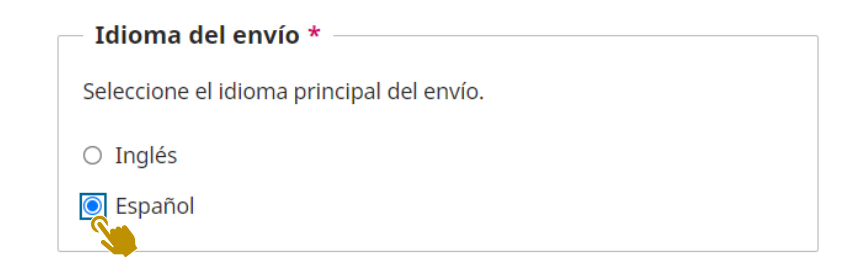

5

Captura en la caja de texto el **título** de tu **artículo** respetando los signos ortográficos y de puntuación. Evita escribir todo en mayúsculas.

#### Título \*

Presencia de litiasis en una serie de 2658 injertos renales funcionantes. E

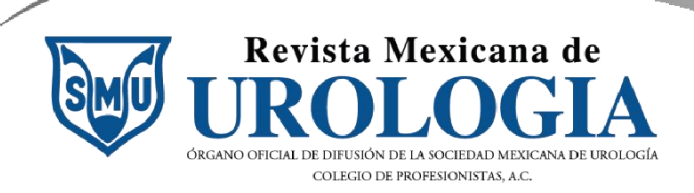

Indica la sección a la que estás sometiendo tu artículo. Consulta las Directrices para autores y las Políticas de sección en:

https://revistamexicanadeurologia.org.mx/index.php/rmu/directricesparaauto res

https://revistamexicanadeurologia.org.mx/index.php/rmu/politicasseccion

|   | Sección *                                                          |
|---|--------------------------------------------------------------------|
|   | Section                                                            |
|   | Los artículos deben enviarse a una de las secciones de la revista. |
|   |                                                                    |
|   | ○ Editorial                                                        |
|   | Artículos originales                                               |
| 2 | ○ Artículos de revisión                                            |
|   | O Casos clínicos                                                   |
|   | ○ Comunicaciones breves                                            |
|   | ○ Cartas al editor                                                 |
|   | ○ Imágenes en Urología                                             |
|   | ○ Fe de errores                                                    |
|   | ○ Comentario editorial                                             |
|   | ○ ¿Cómo lo hago? Consejos de un experto                            |
|   |                                                                    |

7

**Lee** con atención y consulta los **enlaces** sobre la sección que seleccionaste. Si es necesario, ajusta tu artículo o manuscrito de acuerdo con lo requerido.

#### Artículos originales

Las contribuciones que se reciban para su eventual publicación en esta sección deben ser resultados originales derivados de un trabajo académico de alto nivel, referidos a los ámbitos temáticos de interés de la revista. Todos los textos enviados a esta sección deben acreditar un riguroso proceso de revisión por pares, bajo la modalidad de doble ciego. En esta sección los autores deben considerar el correcto envío de la siguiente documentación mediante el gestor OJS:

- 1. Página inicial en archivo independiente;
- Resumen estructurado en función de los requisitos de la sección artículos originales;
- 3. Palabras clave;
- Cuerpo del artículo estructurado en función de los requisitos de la sección artículos originales (para más información acerca de los requisitos de postulación en esta sección revisar las <u>Directrices para</u> <u>autores</u>).

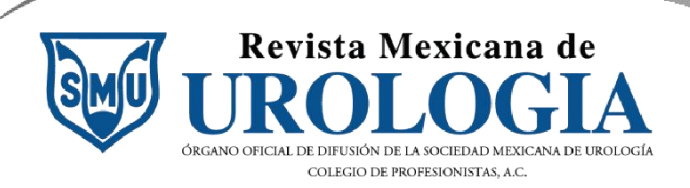

9

Lee con atención la **Lista de verificación**. Haz clic en cada enlace indicado para descargar los formatos de carta. En caso de no cumplir con algún entregable, la plataforma te impide avanzar.

#### Lista de verificación del envío \*

Todos los envíos deben cumplir los siguientes requisitos.

- 1. Entregar el contenido textual en archivos en formato electrónico para procesador de textos, sin clave de contraseña (el envío de archivos textuales en PDF no será aceptado).
- 2. Entregar fotografías e imágenes en archivos electrónicos en formato jpg (o compatible) con al menos 300 dpi de resolución.
- 3. Es indispensable anexar las gráficas, tablas o cuadros en hoja de cálculo por separado. Las imágenes de gráficas, cuadros o tablas no son pertinentes para dar curso al proceso editorial.
- 4. Remitir el formato de <u>Carta-cesión de derechos patrimoniales</u> de la primera publicación debidamente requisitado y firmado por los autores/as. Es obligatorio el anexarla firmada en PDF junto con el envío de la colaboración que se postule.
- 5. Remitir el formato de <u>Carta de originalidad y no duplicidad</u> debidamente llenado y anexarlo en PDF junto con el envío.
- 6. He leído y acepto las condiciones de las <u>Directrices para</u> <u>autores</u>.
- 7. He leído y acepto las condiciones de la <u>Elaboración de</u> referencias.
- 8. He leído y acepto las condiciones de la <u>Elaboración de figuras</u> <u>y tablas</u>.
- 9. He leído y acepto las condiciones de los Requisitos legales

## Haz clic en la confirmación de cumplimiento de requisitos.

 IMPORTANTE: Proporcionar el correo electrónico y teléfono del autor que dirigió la investigación o líder del proyecto. Además de los datos del autor de correspondencia. NOTA: Es fundamental que el correo registrado sea revisado diariamente para dar un seguimiento oportuno a su envío. Se garantiza la confidencialidad de los datos proporcionados, solo serán utilizados con fines de gestión editorial de las propuestas enviadas a la Revista.

Sí, mi envío cumple todos estos requisitos.

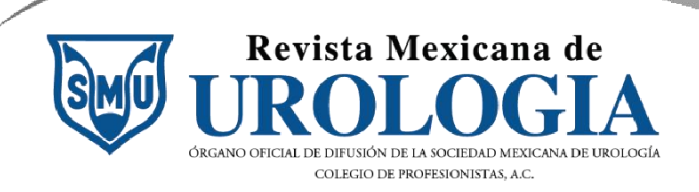

2

Haz clic en la confirmación de recopilación de datos.

Consentimiento de privacidad \*

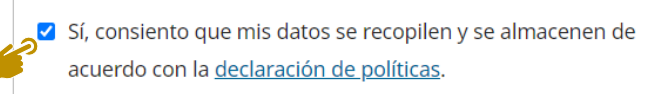

# Parte 3. Envío del artículo

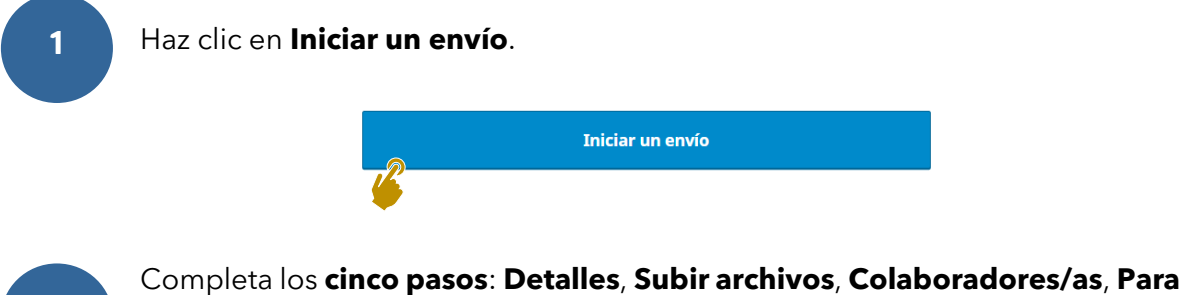

los editores/as y Revisión. Recuerda que puedes Guardar para más tarde y retomar el envío cuando cuentes con el tiempo necesario.

| 1136 / VV / Presencia de litiasis en una serie de 2658 injertos renales funcionantes. Experiencia de un solo centro. |                        |
|----------------------------------------------------------------------------------------------------|------------------------|
| Hacer un envío: Detalles<br>Enviando a la sección Artículos originales en Español. <u>Cambia</u>                     | Guardar para más tarde |
| 1       Detalles       2       Subir archivos       3       Colaboradores/as       4       Para los editores/        | as 5 Revisión          |

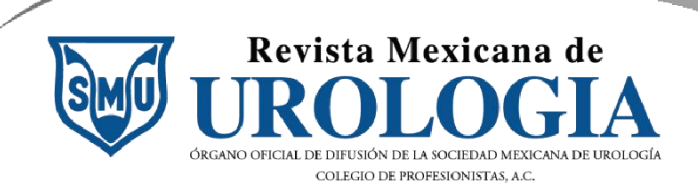

# Paso 1. Detalles

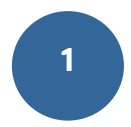

Escribe en la caja de texto **de 3 a 5 palabras clave**, siguiendo el estándar definido por la <u>Medical Subject Headings (MeSH</u>). Presiona la tecla **Intro** o **Enter** después de escribir la palabra clave para capturarla correctamente.

#### **Palabras clave**

Las palabras clave normalmente son expresiones de una a tres palabras que se usan para indicar los temas principales del envío.

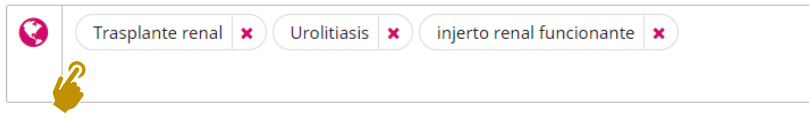

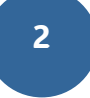

Captura en la caja de texto el **resumen** de tu artículo. Recuerda que debe estar **estructurado** de acuerdo con las políticas de sección.

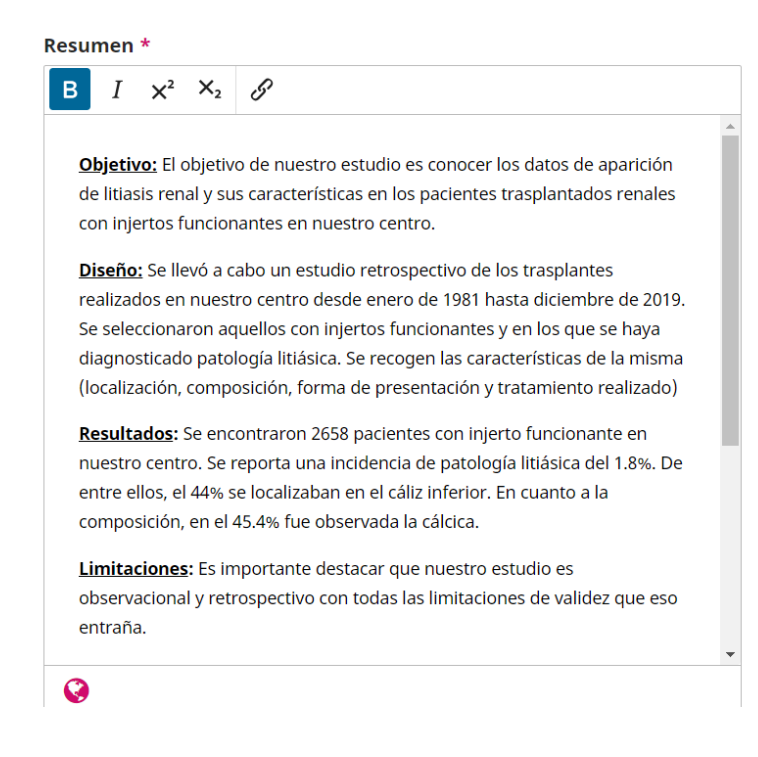

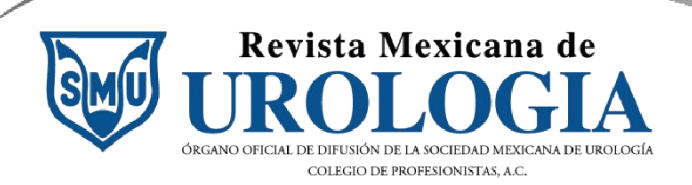

Coloca en la caja de texto todas las **referencias de tu artículo**. Enumérales y considera que deben seguir el formato de citación **Vancouver** establecido en:

https://revistamexicanadeurologia.org.mx/index.php/rmu/elaboracionreferencias

#### Referencias

Introduzca cada referencia en una línea nueva, así podrán ser extraídas y registradas por separado.

1. <u>Stravodimos</u> KG, <u>Adamis</u> S, <u>Tyritzis</u> S, Georgios Z, <u>Constantinides</u> CA. Renal transplant lithiasis: <u>analysis</u> of our series and review of the literature. J <u>Endourol</u>. 2012 Jan;26(1):38-44. <u>doi</u>: 10.1089/end.2011.0049.

2. Lancina Martín JA, García Buitrón JM, Díaz Bermúdez J, <u>Alvarez</u> Castelo L, Duarte Novo J, Sánchez Merino JM, et al. Litiasis urinaria en riñón trasplantado. <u>Arch Esp Urol</u>. 1997 Mar;50(2):141-50.

3. Rosenberg JC, <u>Arnstein AR, Ing</u> TS, Pierce JM Jr, Rosenberg B, Silva Y, et al. <u>Calculi complicating a renal transplant</u>. Am J <u>Surg</u>. 1975 Mar;129(3):326-30. <u>doi</u>: 10.1016/0002-9610(75)90251-2.

4. <u>Malheiro</u> J, Almeida M, Fonseca I, <u>Martins</u> LS, Pedroso S, <u>Dias</u> L, et al. <u>Hyperuricemia in adult renal allograft recipients: prevalence and predictors.</u>

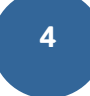

Ya que la captura de información requiere el **debido cuidado y tiempo**, puedes **Guardar para más tarde** y retomar desde donde lo dejaste. De lo contrario, haz clic en **Continuar** 

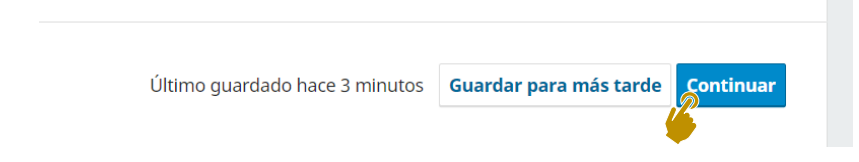

# Paso 2. Subir archivos

1

Sube los documentos que componen tu envío. Haz clic en Añadir archivo.

#### Subir archivos

Proporcione todos los archivos que nuestro equipo editorial necesite para evaluar su envío. Además del manuscrito o artículo principal, debe enviar las dos cartas solicitadas en <u>Requisitos</u> <u>legales firmadas</u> por usted o su equipo y la páqina inicial de datos de las o los autores.

Recuerde que puede anexar <u>figuras, tablas y</u> <u>otros archivos</u> que sean necesarios para evaluar su envío.

| Archivos           |                                       | Añadir archiv           |
|--------------------|---------------------------------------|-------------------------|
| Carque todos los   | archivos que el equipo editorial nece | esitará para evaluar su |
| cargae todos los l | anuío. Subir fichara                  | Situra para evaluar sa  |
|                    | envio. <u>Subir fictiero</u>          |                         |
|                    |                                       |                         |
|                    |                                       |                         |
|                    |                                       |                         |
|                    |                                       |                         |
|                    |                                       |                         |
|                    |                                       |                         |

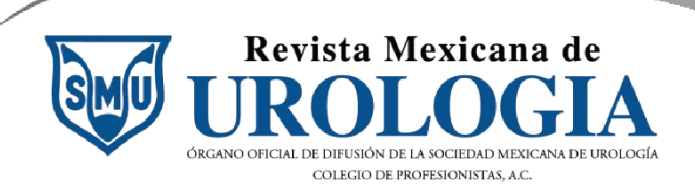

Arrastra o selecciona el archivo a subir y haz clic en **Abrir**. En este caso los documentos están en la carpeta Descarga, en tu caso tendrás que abrir la carpeta en la que esté la documentación a subir.

| 🧿 Abrir                                                                           |                   |           |                       |        |                          |          |    |
|-----------------------------------------------------------------------------------|-------------------|-----------|-----------------------|--------|--------------------------|----------|----|
| $\leftarrow$ $\rightarrow$ $\checkmark$ $\uparrow$ $\checkmark$ $\land$ Descargas |                   |           | ~                     | С      |                          |          | ρ  |
| Organizar 👻 Nueva carpeta                                                         |                   |           |                       |        | ∎·                       |          | ?  |
| A Inicio                                                                          | Nombre            |           | Fecha de modificación | Тіро   | Tamaño                   |          |    |
| 🔀 Galería                                                                         | ↓ v hoy           |           | 20/4/2024 17:24       | Design |                          |          |    |
| > 📥 Erika - Personal                                                              | > ayer            | ASIS.docx | 30/1/2024 1/:24       | Docume | ento de Mi 33 l          | KB       |    |
| 📒 Escritorio                                                                      | > al principio de | este mes  |                       |        |                          |          | to |
| J. Deserver                                                                       |                   |           |                       |        |                          |          |    |
| Nombre: PAPER+LITIAS                                                              | IS.docx           |           |                       |        | Todos los archivos (*.*) |          | ~  |
|                                                                                   |                   |           |                       |        | Abrir                    | Cancelar |    |
|                                                                                   | Subir archivos    |           |                       |        |                          | _        |    |

# 3

2

Haz clic en el tipo de archivo que estás subiendo. En este caso, es el **texto del artículo**.

| Archivos                                                        | Añadir archivo  |
|-----------------------------------------------------------------|-----------------|
| PAPER+LITIASIS.docx                                             | Editar Eliminar |
| A Qué tipo de archivo es? <u>Texto del artículo</u> <u>Otro</u> |                 |

# 4

Sube la **Página inicial** con los datos de todas y todos los autores. Haz clic en **Añadir archivo**.

| Archivos            |                    | Añac   | lir archivo |
|---------------------|--------------------|--------|-------------|
| PAPER+LITIASIS.docx | Texto del artículo | Editar | Eliminar    |

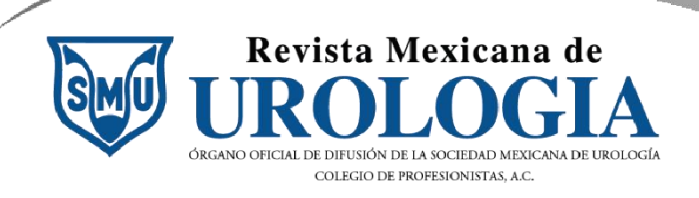

| Haz clic en    | Otro |
|----------------|------|
| I Iaz Ciic eii |      |

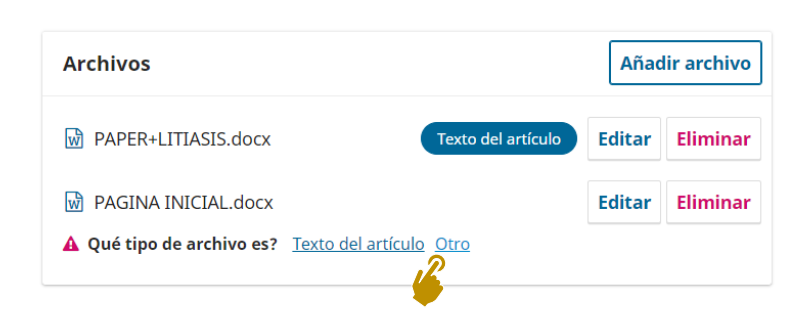

5

Selecciona la opción **Contenido de Página Inicial** y haz clic en **Guardar**. Recuerda consultar las directrices para saber cómo elaborar este documento:

https://revistamexicanadeurologia.org.mx/index.php/rmu/directricesparaautores

#### Editar PAGINA INICIAL.docx

| Qué tipo de archivo es?                     |
|---------------------------------------------|
| <ul> <li>Texto del artículo</li> </ul>      |
| Contenido de la Página inicial              |
| O Carta de cesión de derechos patrimoniales |
| O Carta de originalidad y no duplicidad     |
| O Tabla                                     |
| O Otro                                      |
| O Instrumento de investigación              |
| O Materiales de investigación               |
| O Resultados de la investigación            |
| O Transcripciones                           |
| O Análisis de datos                         |
| O Conjunto de datos                         |
| O Textos fuente                             |

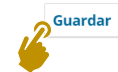

×

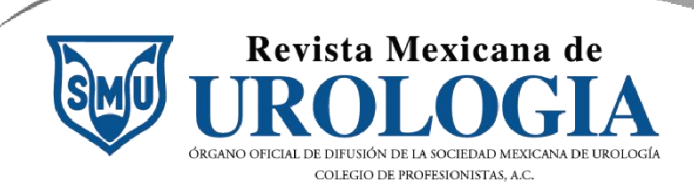

Haz clic en

| 7 |  |
|---|--|
|   |  |

Sube la **Carta de cesión de derechos patrimoniales** completa y firmada por cada uno de los autores. Haz clic en **Añadir archivo**.

| PAGINA INICIAL.docx                     | Contenido de la Página inicial | Editar | Elimina                 |
|-----------------------------------------|--------------------------------|--------|-------------------------|
| PAPER+LITIASIS.docx                     | Texto del artículo             | Editar | Elimina                 |
| <b>D</b> .                              |                                |        |                         |
| <b>D</b> .<br>Archivos                  |                                | Añac   | lir archivo             |
| O.<br>Archivos<br>₩ PAGINA INICIAL.docx | Contenido de la Página inicial | Añac   | lir archivo<br>Eliminai |

A Qué tipo de archivo es? <u>Texto del artículo</u> <u>Otro</u>

9

8

Selecciona la opción **Carta de cesión de derechos patrimoniales**. Haz clic en **Guardar**.

ิก

| Qué tipo de archivo es?                            |  |
|----------------------------------------------------|--|
| Elija la opción que mejor describa a este archivo. |  |
| ○ Texto del artículo                               |  |
| O Contenido de la Página inicial                   |  |
| Carta de cesión de derechos patrimoniales          |  |
| O Carta de originalidad y no duplicidad            |  |
| O Tabla                                            |  |
| O Otro                                             |  |
| ○ Instrumento de investigación                     |  |
| O Materiales de investigación                      |  |
| O Resultados de la investigación                   |  |
| ○ Transcripciones                                  |  |
| O Análisis de datos                                |  |
| ○ Conjunto de datos                                |  |
| ○ Textos fuente                                    |  |
|                                                    |  |

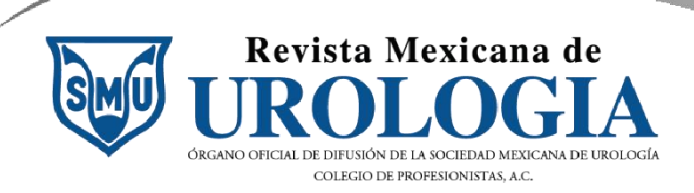

10

Sube la **Carta de originalidad y no duplicidad** completa y firmada por cada uno de los autores. Haz clic en **Añadir archivo**.

| Archivos              |                                    | Añad   | lir archivo |
|-----------------------|------------------------------------|--------|-------------|
| PAGINA INICIAL.docx   | Contenido de la Página inicial     | Editar | Eliminar    |
| PAPER+LITIASIS.docx   | Texto del artículo                 | Editar | Eliminar    |
| Carta_cesion Carta de | e cesión de derechos patrimoniales | Editar | Eliminar    |

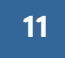

Haz clic en **Otro**.

| Archivos                           |                                     | Añad   | lir archivo |
|------------------------------------|-------------------------------------|--------|-------------|
| PAGINA INICIAL.docx                | Contenido de la Página inicial      | Editar | Eliminar    |
| PAPER+LITIASIS.docx                | Texto del artículo                  | Editar | Eliminar    |
| Carta_cesion Carta d               | le cesión de derechos patrimoniales | Editar | Eliminar    |
| Carta_originalidad_RMU-            | OTH-OTH-1.docx                      | Editar | Eliminar    |
| ▲ Qué tipo de archivo es? <u>T</u> | exto del artículo Otro              | Laitu  |             |

12

Ľ

Selecciona la opción **Carta de originalidad y no duplicidad**. Haz clic en **Guardar**.

| Qu         | é tipo de archivo es?                        |
|------------|----------------------------------------------|
| Elija      | la opción que mejor describa a este archivo. |
| 0 T        | exto del artículo                            |
| 0 0        | ontenido de la Página inicial                |
| 0 C        | arta de cesión de derechos patrimoniales     |
| <b>O</b> C | arta de originalidad y no duplicidad         |
| O Ta       | abla                                         |
| 0 0        | itro                                         |
| ⊖ Ir       | nstrumento de investigación                  |
| 0 N        | lateriales de investigación                  |
| 0 R        | esultados de la investigación                |
| ОТ         | ranscripciones                               |
| 0 A        | nálisis de datos                             |
| 0 C        | onjunto de datos                             |
| 0 T        | extos fuente                                 |
|            |                                              |
|            |                                              |
|            | Guard                                        |

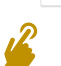

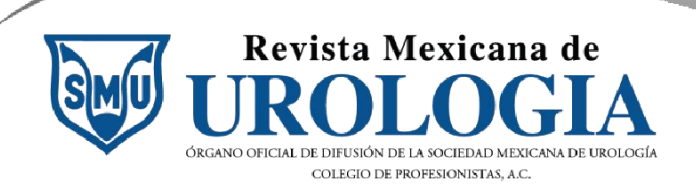

Hay **cuatro archivos obligatorios** para un envío. Si no cumples con alguno de estos, no podrás avanzar.

- ✓ Contenido de la Página inicial
- ✓ Texto del artículo
- ✓ Carta de cesión de derechos patrimoniales
- ✓ Carta de originalidad y no duplicidad

| Archivos                                                 | Añad   | lir archivo |
|----------------------------------------------------------|--------|-------------|
| PAGINA INICIAL.docx                                      | Editar | Eliminar    |
| PAPER+LITIASIS.docx Texto del artículo                   | Editar | Eliminar    |
| Carta de cesión de derechos patrimoniales                | Editar | Eliminar    |
| Carta_originalidad Carta de originalidad y no duplicidad | Editar | Eliminar    |

14 Haz clic en **Continuar** para enviar la documentación.

|                                                                                                    |                                                          | And    |         |
|----------------------------------------------------------------------------------------------------|----------------------------------------------------------|--------|---------|
| quipo editorial necesite para evaluar su envío.<br>demás del manuscrito o artículo principal, debe                                                        | PAGINA INICIAL.docx Contenido de la Página inicial       | Editar | Elimina |
| iviar las dos cartas solicitadas en <u>Requisitos</u><br><u>gales firmadas</u> por usted o su equipo y la<br>ágina inicial de datos de las o los autores. | PAPER+LITIASIS.docx                                      | Editar | Elimina |
| ecuerde que puede anexar <u>figuras, tablas y</u>                                                                                                    | Carta de cesión de derechos patrimoniales                | Editar | Elimina |
| <u>ros archivos</u> que sean necesarios para evaluar<br>u envío.                                                                                          | Carta_originalidad Carta de originalidad y no duplicidad | Editar | Elimina |

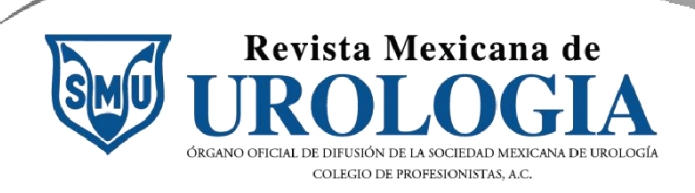

# Paso 3. Colaboradores/as

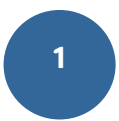

2

Añade a todas y todos los autores. Recuerda capturar sus nombres completos respetando signos de puntuación y ortografía y sus afiliaciones correspondientes. Haz clic en **Añadir colaborador/a**.

#### Colaboradores/as

Añada los detalles de todos los colaboradores/as de este envío. Los colaboradores/as que añada aquí recibirán un correo electrónico de confirmación del envío, así como una copia de todas las decisiones editoriales registradas relacionadas con este envío.

Si un colaborador/a no quiere ser contactado por correo electrónico, ya sea porque quiere permanecer anónimo o porque no tiene una cuenta de correo, no introduzca una dirección de correo electrónico falsa. Puede añadir información sobre este colaborador/a en un mensaje para el editor/a en el último paso del proceso de envío.

| Colaboradores/as                                         | Orden | Previsualizar   | Añadir colaborador/a |
|----------------------------------------------------------|-------|-----------------|----------------------|
| Erika Vite Hernández Autor/a<br>Hospital Central Militar | a     | Contacto princi | pal Editar Eliminar  |

Captura en la caja de texto el **nombre**, **apellidos** y **correo** del autor, aunque no sea el autor correspondiente.

| Nom    | ore *              |          |
|--------|--------------------|----------|
|        | José Ricardo       |          |
| Apelli | dos                |          |
| Ø      | Espinosa Hernández | <u>r</u> |
|        | ·                  |          |

#### Nombre público preferido

Proporcione el nombre completo del autor/a tal como debería identificarse en la obra publicada. Por ejemplo: Dr.

Alan P. Mwandenga

C

#### Correo electrónico \*

josev@valoragregado.org

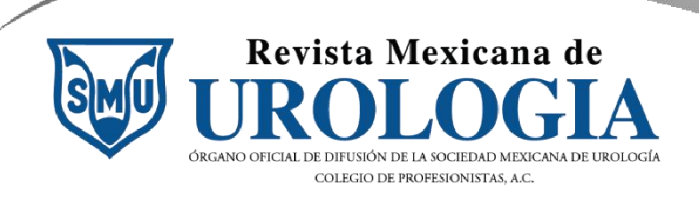

Selecciona el país de residencia del autor dando clic en la flecha 3 negra. País \* México et Líbano Macao Macedonia del Norte Madagascar lab Malasia Malaui da Malta Malí í re Marruecos īrm Martinica Mauricio Mauritania Mayotte Micronesia, Estados Federados de Moldavia, República de Mongolia Montenegro Montserrat Mozambique México

4

Los campos de URL, ORCID y Resumen biográfico son opcionales. Aunque el dato del **ORCID** contribuye a considerar la calidad de la autoría.

|                   |             | ( |  |  |  |
|-------------------|-------------|---|--|--|--|
| Resumen           | biográfico  |   |  |  |  |
| <b>B</b> <i>I</i> | $X^2$ $X_2$ | 8 |  |  |  |
|                   |             |   |  |  |  |
|                   |             |   |  |  |  |

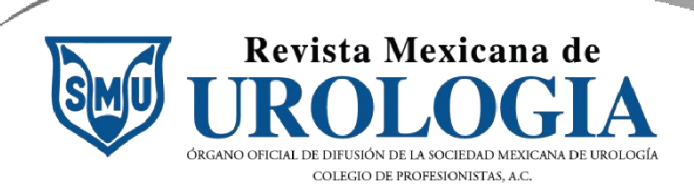

Captura en la caja de texto la **Afiliación** o institución a la que pertenece o en la que labora el autor. Este dato es indispensable. Selecciona el rol de **Autor** y haz clic en **Guardar**.

| Afiliación                                                                                          |   |
|----------------------------------------------------------------------------------------------------|---|
| Servicio de Consultoría de Valor /                                                                  |   |
| Rol del colaborador                                                                                 |   |
| Autor/a                                                                                             |   |
| O Traductor/a                                                                                       |   |
| Listas de publicaciones                                                                             |   |
| Incluir a este colaborador/a en las listas de publicaciones cuando se identifique a los autores/as. |   |
|                                                                                                    |   |
| Guarda                                                                                              | r |

6

Con todos los autores capturados, haz clic en **Continuar**.

| Colaboradores/as<br>Añada los detalles de todos los colaboradores/as                                                                                                    | Colaboradores/as                                                                                               | Orden         | Previsualizar    | Añadir cola | borador/a |
|----------------------------------------------------------------------------------------------------|----------------------------------------------------------------------------------------------------|---------------|------------------|-------------|-----------|
| de este envío. Los colaboradores/as que añada<br>aquí recibirán un correo electrónico de<br>confirmación del envío, así como una copia de<br>todas las decisiones editoriales registradas<br>relacionadas con este envío.<br>Si un colaborador/a no quiere ser contactado por<br>correo electrónico, ya sea porque quiere<br>permanecer anónimo o porque no tiene una<br>cuenta de correo, no introduzca una dirección de<br>correo electrónico falsa. Puede añadir<br>información sobre este colaborador/a en un<br>mensaje para el editor/a en el último paso del<br>proceso de envío. | Erika Vite Hernández Autor<br>Hospital Central Militar<br>José Ricardo Espinosa H<br>Servicio de Consultoría d | Establecer of | Contacto princip | Editar      | Eliminar  |
| Atrás                                                                                                    | Último guardado ha                                                                                             | ce una hora   | Guardar para     | más tarde   | Continuar |

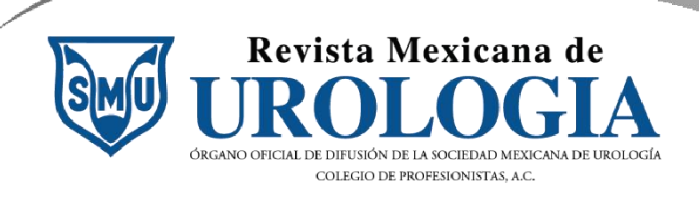

# Paso 4. Para los editores/as

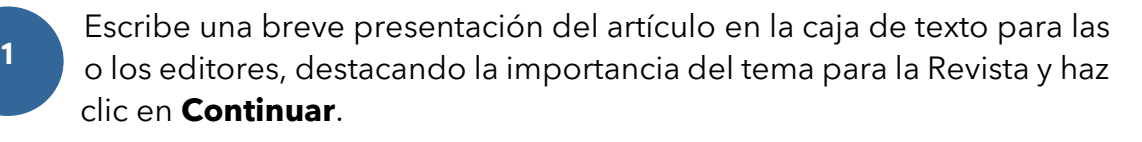

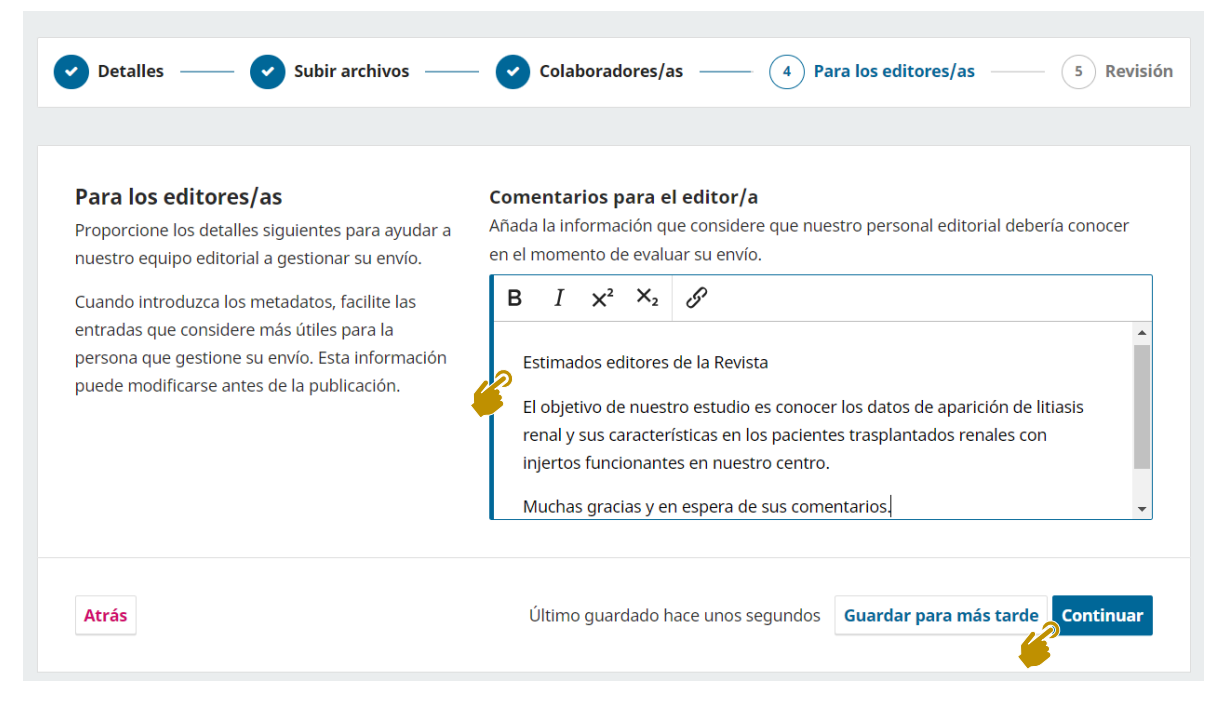

2

También puedes capturar la información en inglés, al menos el **título**, **resumen** y **palabras clave**. Haz clic en **Editar**.

#### **Revisar y enviar**

Revise la información que ha introducido antes de finalizar el envío. Puede modificar cualquier detalle que se muestre aquí a través del botón de edición situado en la parte superior de cada sección.

Una vez finalizado el envío, este se asignará a una persona de nuestro equipo editorial para que lo revise. Asegúrese de que la información que ha introducido sea lo más precisa posible.

| Detalles (Inglés)                       | Editar |
|-----------------------------------------|--------|
| <b>Título</b><br>Ninguno proporcionado  | -      |
| Palabras clave<br>Ninguno proporcionado |        |
| <b>Resumen</b><br>Ninguno proporcionado |        |

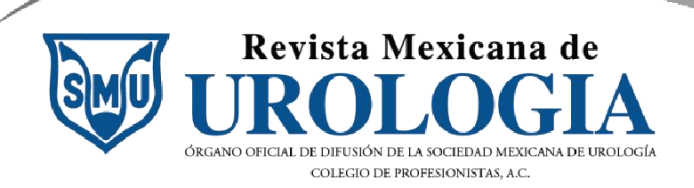

Δ

Haz clic en la pestaña **Inglés** para activar la doble pantalla.

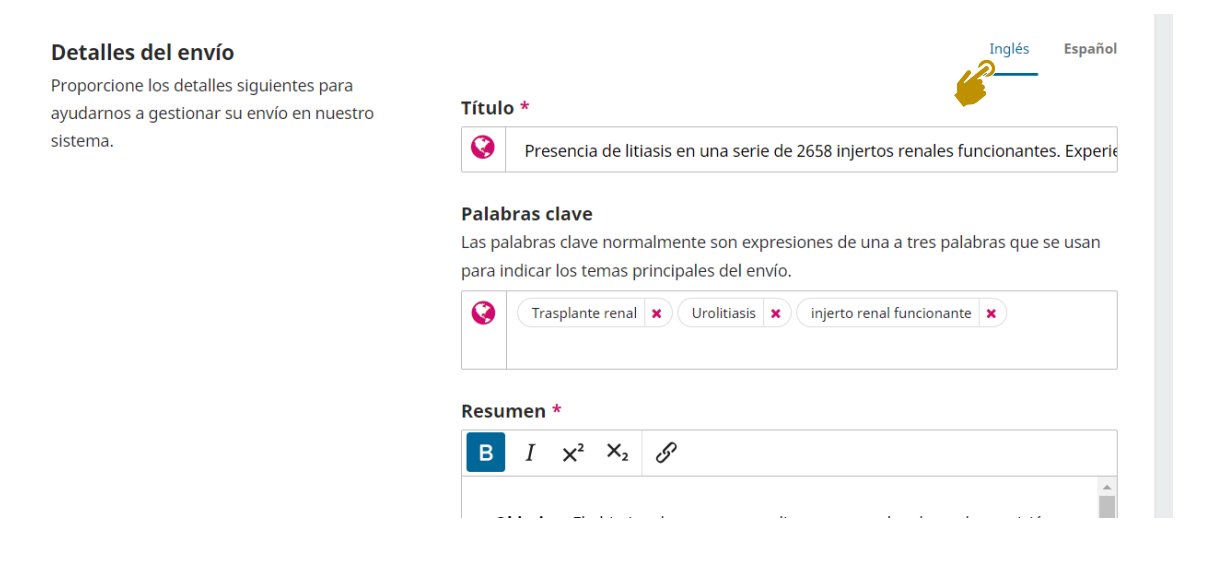

Escribe en inglés el **título** y **palabras clave**. El ícono en verde señala que la captura ha sido exitosa.

| Detalles del envio                        |                                                                          | Ingles Espan                     |
|-------------------------------------------|--------------------------------------------------------------------------|----------------------------------|
| ayudarnos a gestionar su envío en nuestro | Título *                                                                 | Inglés*                          |
| sistema.                                  | Presencia de litiasis en una seri                                        | Lithiasis presence in a 2658 kir |
|                                           | Palabras clave                                                           | Inglés                           |
|                                           | Las palabras clave normalmente son                                       | Kidney transplant                |
|                                           | expresiones de una a tres palabras que<br>se usan para indicar los temas | urolithiasis 🗙                   |
|                                           | principales del envío.                                                   | kidney allograft                 |
|                                           | C Trasplante renal                                                       |                                  |
|                                           | Urolitiasis 🗙                                                            |                                  |

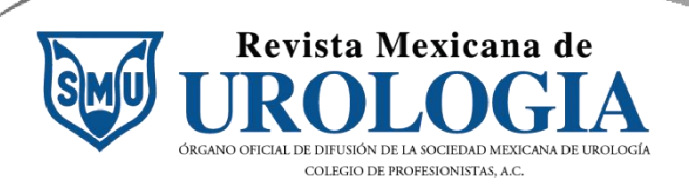

Captura el **resumen** en inglés. Recuerda que debe estar estructurado según las políticas de sección.

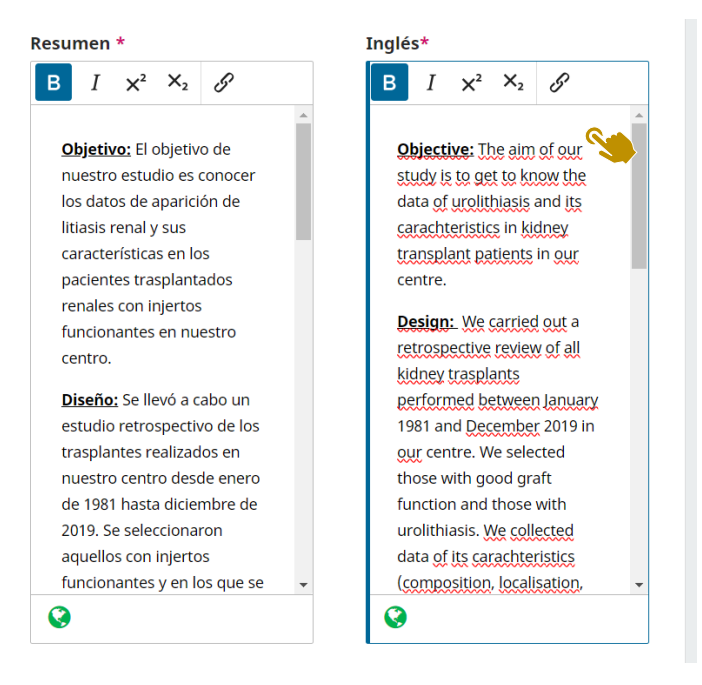

6

Para las referencias no aplica la traducción. Haz clic en Continuar.

#### Referencias

Introduzca cada referencia en una línea nueva, así podrán ser extraídas y registradas por separado.

 Stravodimos KG, Adamis S, Tyritzis S, Georgios Z, Constantinides CA. Renal transplant lithiasis: analysis of our series and review of the literature. J Endourol. 2012 Jan;26(1):38-44. doi: 10.1089/end.2011.0049.
 Lancina Martín JA, García Buitrón JM, Díaz Bermúdez J, Alvarez Castelo L, Duarte Novo J, Sánchez Merino JM, et al. Litiasis urinaria en riñón trasplantado. Arch Esp Urol. 1997 Mar;50(2):141-50.
 Rosenberg JC, Arnstein AR, Ing TS, Pierce JM Jr, Rosenberg B, Silva Y, et al. Calculi complicating a renal transplant. Am J Surg. 1975 Mar;129(3):326-30. doi: 10.1016/0002-9610(75)90251-2.

Malheiro J, Almeida M, Fonseca I, Martins LS, Pedroso S, Dias L, et al.
 Hyperuricemia in adult renal allograft recipients: prevalence and predictors.

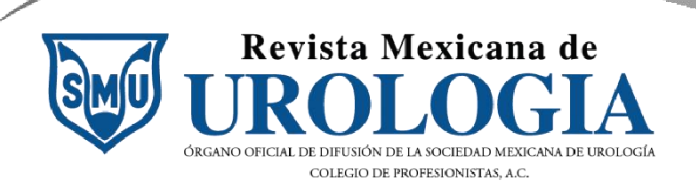

Haz clic en **Continuar** o aprovecha para corregir o cambiar algún archivo.

#### Subir archivos

Atrás

Proporcione todos los archivos que nuestro equipo editorial necesite para evaluar su envío. Además del manuscrito o artículo principal, debe enviar las dos cartas solicitadas en <u>Requisitos</u> <u>legales firmadas</u> por usted o su equipo y la página inicial de datos de las o los autores.

Recuerde que puede anexar <u>figuras, tablas y</u> <u>otros archivos</u> que sean necesarios para evalua su envío.

| 0            | Archivos                                               | Añadir archive       |  |
|--------------|--------------------------------------------------------|----------------------|--|
| vío.<br>debe | PAGINA INICIAL.docx                                    | tial Editar Eliminar |  |
| <u>15</u>    | PAPER+LITIASIS.docx                                    | ulo Editar Eliminar  |  |
| ι            | Carta de cesión de derechos patrimonia                 | les Editar Eliminar  |  |
| luar         | Carta_originalidad Carta de originalidad y no duplicid | ad Editar Eliminar   |  |

8

Nuevamente clic en **Continuar** o puedes agregar a otra persona participante u ordenarlos.

#### Colaboradores/as

Atrás

Añada los detalles de todos los colaboradores/as de este envío. Los colaboradores/as que añada aquí recibirán un correo electrónico de confirmación del envío, así como una copia de todas las decisiones editoriales registradas relacionadas con este envío.

Si un colaborador/a no quiere ser contactado por correo electrónico, ya sea porque quiere permanecer anónimo o porque no tiene una cuenta de correo, no introduzca una dirección de correo electrónico falsa. Puede añadir información sobre este colaborador/a en un mensaje para el editor/a en el último paso del proceso de envío.

| Colaboradores/as                                     | Orden Previsualizar        | Añadir cola | borador/a |
|------------------------------------------------------|----------------------------|-------------|-----------|
| Erika Vite Hernández Auto                            | Contacto princi            | pal Editar  | Eliminar  |
| José Ricardo Espinosa H<br>Servicio de Consultoría d | Establecer contacto princi | pal Editar  | Eliminar  |

Último guardado hace un minuto Guardar para más tarde Continuar

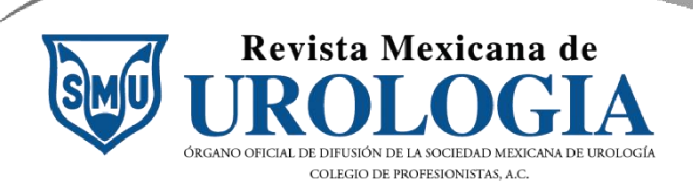

## Una vez más clic en **Continuar**.

9

#### Para los editores/as

Proporcione los detalles siguientes para ayudar a nuestro equipo editorial a gestionar su envío. Cuando introduzca los metadatos, facilite las entradas que considere más útiles para la persona que gestione su envío. Esta información

puede modificarse antes de la publicación.

## Comentarios para el editor/a

Añada la información que considere que nuestro personal editorial debería conocer en el momento de evaluar su envío.

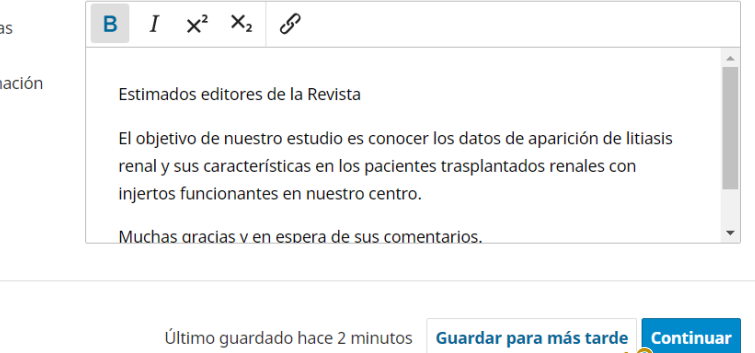

# Paso 5. Revisión final

Atrás

1

Revisa que la información ya aparezca en inglés.

#### **Revisar y enviar**

Revise la información que ha introducido antes de finalizar el envío. Puede modificar cualquier detalle que se muestre aquí a través del botón de edición situado en la parte superior de cada sección.

Una vez finalizado el envío, este se asignará a una persona de nuestro equipo editorial para que lo revise. Asegúrese de que la información que ha introducido sea lo más precisa posible.

## Detalles (Inglés)

#### Título

0

Lithiasis presence in a 2658 kidney allograft serie. A single centre experience.

Editar

#### Palabras clave

Kidney transplant, urolithiasis, kidney allograft

#### Resumen

**<u>Objective:</u>** The aim of our study is to get to know the data of urolithiasis and its carachteristics in kidney transplant patients in our centre.

**Design:** We carried out a retrospective review of all kidney trasplants performed between January 1981 and December 2019 in our centre. We selected those with good graft function and those with urolithiasis. We collected data of its carachteristics (composition, localisation, presentation and treatment)

**Results:** We found 2658 patients with kidney transplant and good graft function. The incidence among this population of lithiasis was 1.8%. The localisation was in 44% of patients, the inferior calix. As to composition, the calcic one was observed in 45.4%

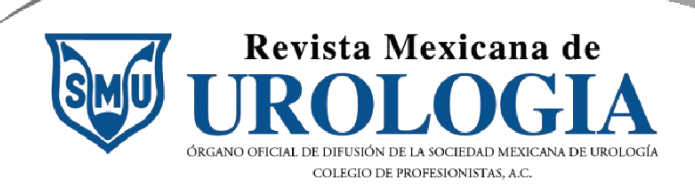

## Continúa revisando todo tu envío.

Detalles (Español) Editar Título Presencia de litiasis en una serie de 2658 injertos renales funcionantes. Experiencia de un solo centro. Palabras clave Trasplante renal, Urolitiasis, injerto renal funcionante Resumen Objetivo: El objetivo de nuestro estudio es conocer los datos de aparición de litiasis renal y sus características en los pacientes trasplantados renales con injertos funcionantes en nuestro centro. Diseño: Se llevó a cabo un estudio retrospectivo de los trasplantes realizados en nuestro centro desde enero de 1981 hasta diciembre de 2019. Se seleccionaron aquellos con injertos funcionantes y en los que se haya diagnosticado patología litiásica. Se recogen las características de la misma (localización, composición, forma de presentación y tratamiento realizado) Resultados: Se encontraron 2658 pacientes con injerto funcionante en nuestro centro. Se reporta una incidencia de patología litiásica del 1.8%. De entre ellos, el 44% se localizaban en el cáliz inferior. En cuanto a la composición, en el 45.4% fue

3

# Haz clic en **Enviar**.

Último guardado hace 3 minutos

hace 3 minutos Guardar para más tarde

de Enviar

4

Aparece una ventana emergente y haz clic en **Enviar**. Finalmente has completado el proceso y ha sido enviado a la Revista.

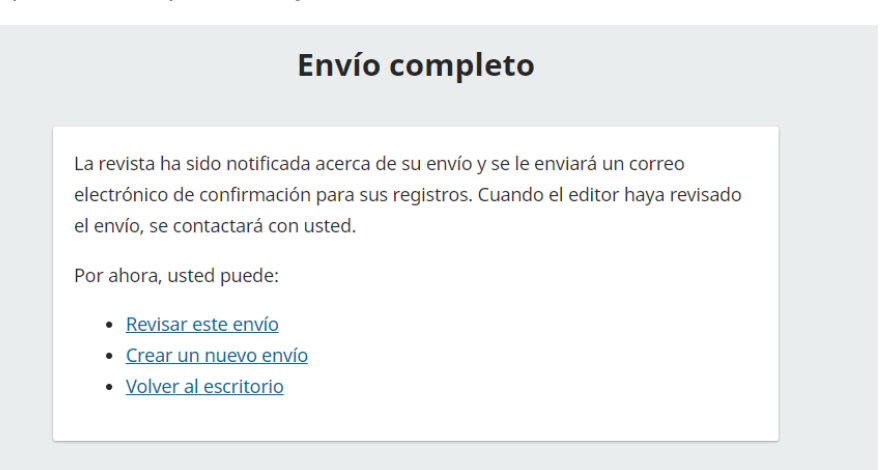